# PETUNJUK PAPER SUBMISSION KE ANDALAS CIVIL ENGINEERING (ACE) CONFERENCE

Proses pemasukan makalah, proses review, pengumuman dan penyajian makalah (prosiding) akan dilakukan di website conference ACE2017 yang berbasis Open Conference System (OCS). Sebagai penulis pemakalah berikut petunjuk tata cara pemasukan makalah ke ACE2017.

## A. PENDAFTARAN AKUN BARU

1. Masuk ke website ACE2017 : <u>http://conference.ft.unand.ac.id/index.php/ace/ace2017/index</u> Pilih menu '**Account**'

| 4th<br>Andalas Civil Engineering (AC<br>Jurusan Teknik Sipil - Univer                                                                                                    | CE) Conference<br>sitas Andalas |
|----------------------------------------------------------------------------------------------------|---------------------------------|
| Home About Log In Account Search Current Conferences Archive Announcements                                                                                                    | Information                     |
| Home > Andalas Civil Engineering (ACE) Conference > Andalas Civil Engineering (ACE) Conference 2017                                                                                                    | For Readers     For Authors     |
| Andalas Civil Engineering (ACE) Conference 2017                                                                                                    | • For Autions                   |
| Universitas Andalas                                                                                                    | User                            |
| November 9, 2017 – November 10, 2017                                                                                                    | Username                        |
|                                                                                                    | Remember me                     |
| ACE National Conference adalah singkatan dari Andalas Civil Engineering - National Conference, konferensi ini                                                                                                    | Log In                          |
| oimaksuokan untuk memberi kesempatan saung bertukar pikiran dan berbagi informasi antara sesama peneliti<br>baik dari kalangan akademisi, lembaga penelitian, praktisi dan mahasiswa mengenai perkembangan ilmu sains dan | Conference Content              |
| teknologi bidang Teknik Sipil dan Lingkungan serta Kebencanaan.                                                                                                    | Search                          |
| Selain itu, konferensi ini juga diharapkan dapat menjadi wadah untuk menjalin kerjasama antara sesama peserta                                                                                                    |                                 |
| untuk kepentingan penelitian di masa yang akan datang.                                                                                                    | All                             |

## 2. Isi Data Profile. Buat username berikut dengan password

Home About Log In Account Search Current Conferences Archive Announcements

Home > Andalas Civil Engineering (ACE) Conference > Andalas Civil Engineering (ACE) Conference 2017 > Account

### Account

Fill in this form to create an account with this conference.

Click here if you already have an account with this or another conference on this site.

| bennyunand                                                                          |  |  |
|-------------------------------------------------------------------------------------|--|--|
| The username must contain only lowercase letters, numbers, and hyphens/underscores. |  |  |
| •••••                                                                               |  |  |
| The password must be at least 6 characters.                                         |  |  |
| •••••                                                                               |  |  |
|                                                                                     |  |  |

3. Isi Nama lengkap ('First Name' dan last 'Name'). Isi juga 'Affiliation', isi dengan format nama jurusan, fakultas, universitas ; atau gunakan nama institusi untuk lembaga bukan universitas.

| First name*  | Benny                                                         |
|--------------|---------------------------------------------------------------|
| Middle name  |                                                               |
| Last name*   | Hidayat                                                       |
| Initials     | Joan Alice Smith = JAS                                        |
| Gender       | $\checkmark$                                                  |
| Affiliation* | Jurusan Teknik Sipil, Fakultas Teknik, Universitas<br>Andalas |

Isikan juga alamat email yang masih aktif dan secara teratur dibuka karena proses pemasukan dan review dan komunikasi dilakukan dengan email.

4. Jangan lupa mencentang kotak 'Author' dan 'send me a confirmation email ...'

| Confirmation      | $\checkmark$ Send me a confirmation email including my username and password                                                                        |
|-------------------|----------------------------------------------------------------------------------------------------|
| Create account as | <ul> <li>Reader: Notified by email on publication of presentations.</li> <li>Author: Able to submit items to the conference.</li> </ul>             |
|                   | □ Reviewer: Willing to conduct peer review of submissions to the conference. Identify reviewing interests (substantive areas and research methods). |
| Create Cancel     |                                                                                                    |

Jika semua yang bertanda \* sudah terisi, tekan tombol 'create'

5. Setelah diklik anda akan masuk halaman 'User Home' dan anda akan menerima email konfirmasi telah membuat akun.

| Home About User Home Search Current Confe                          | rences Archive Announcements               | Information                 |
|--------------------------------------------------------------------|--------------------------------------------|-----------------------------|
| Home > Andalas Civil Engineering (ACE) Conference 2017 > User Home |                                            | For Readers     For Authors |
| User Home                                                          |                                            |                             |
| Andalas Civil Engineering (ACE) Conference                         | User<br>You are logged in as<br>bennyunand |                             |
| Andalas Civil Engineering (ACE) Conference 2017                    | <u>My Profile</u>                          |                             |
| * <u>Author</u>                                                    | 0 Active [New Submission]                  | • Log Out                   |
| My Account » Edit My Profile                                       |                                            | Conference Content          |
| » Change My Password                                               |                                            | Search                      |
| » <u>Log Out</u>                                                   |                                            | All                         |
|                                                                    |                                            | Search                      |

## B. PEMASUKAN MAKALAH

Sebelumnya anda sudah mempersiapkan makalah untuk ACE2017 dengan mengikuti format di template yang sudah disediakan. Untuk pemasukan ke website conference, klik menu '**User Home**' lalu klik '**New Submission**', seperti pada gambar diatas.

1. Pilih bidang topik ('**track**') yang sesuai dengan makalah anda. Centang checklist kesiapan makalah anda. Lalu tekan '**Save and continue**' untuk masuk tahap selanjutnya.

Home About User Home Search Current Conferences Archive Announcements

| Home > User > Author > Submissions > New Submission                                                                                                    |                                                                                                    |                                                                                                    |                                                                                              |
|----------------------------------------------------------------------------------------------------|----------------------------------------------------------------------------------------------------|----------------------------------------------------------------------------------------------------|----------------------------------------------------------------------------------------------|
| Step 1. Starting the Submission                                                                                                    |                                                                                                    |                                                                                                    |                                                                                              |
| 1. ST                                                                                                    | ART 2. UPLOAD SUBA                                                                                                    | MISSION 3. ENTER METADATA 4. CONFIRMATION                                                                  |                                                                                              |
| Enco                                                                                                    | untering difficultie                                                                                                    | es? Contact <u>DR. Benny Hidayat</u> for assistanc                                                         | e.                                                                                           |
| Conference Track<br>Select the appropriate track for this submission (see <u>Track Policies</u> ).                                                                       |                                                                                                    |                                                                                                    |                                                                                              |
| Trad                                                                                                    | k*                                                                                                    | Manajemen konstruksi                                                                                       | ~                                                                                            |
| Subn<br>India<br>to th                                                                                                    | nission Checklist<br>ate that this subm<br>e director can be<br>Makalah yang dir                                                                                                    | nission is ready to be considered by this con<br>added below).<br>masukkan dalam ACE 2017 ini sebelumya be | ference by checking off the following (comments<br>lum pernah disertakan pada konfrensi atau |
| ◄                                                                                                    | publikasi lainnya sebelumnya. <ul> <li>Pemasukan file dalam bentuk file Microsoft Word (Doc), dan sudah mengikuti petunjuk penulisan makalah yang telah disediakan panitia ACE2017.</li> </ul> |                                                                                                    |                                                                                              |
| <ul> <li>Makalah tidak mengandung unsur plagiat. Dalam makalah sudah dicantumkan sitasi dan daftar pustaka<br/>menurut format yang ditentukan panitia ACE2017</li> </ul> |                                                                                                    |                                                                                                    |                                                                                              |
| 2. Upload makalah                                                                                                    |                                                                                                    |                                                                                                    |                                                                                              |

## Tekan tombol 'browse', pilih file makalah dari komputer anda. Tekan 'Upload'.

| Encountering difficulties? Contact DR. Benny Hidayat for assistance. |                           |        |  |
|----------------------------------------------------------------------|---------------------------|--------|--|
| Submission File                                                      |                           |        |  |
| No submission file uploaded.                                         |                           |        |  |
| Upload submission file                                               | Browse ACE2017_Benny.docx | Upload |  |
| Save and continue Cancel                                             |                           |        |  |

Apabila upload berhasil maka akan muncul informasi file seperti gambar dibawah. Tekan '**Save and continue**' untuk masuk ketahap selanjutnya.

| Submission File        |                                 |
|------------------------|---------------------------------|
| File name              | <u>2-2-1-SM.docx</u>            |
| Original file name     | ACE2017_Benny.docx              |
| File size              | 40KB                            |
| Date uploaded          | 2017-09-02 11:03 PM             |
|                        |                                 |
| Replace submission fil | Browse No file selected. Upload |
| Save and continue      | Cancel                          |

# 3. Memasukan Metadata

Masukan nama 'Author'. Jika ada lebih dari satu author, klik tombol '*Add Author*' untuk menambah auhor kedua, dst.

| Authors                                         |                                                               |
|-------------------------------------------------|---------------------------------------------------------------|
| First name*                                     | Benny                                                         |
| Middle name                                     |                                                               |
| Last name*                                      | Hidayat                                                       |
| Email*                                          | dagodang@gmail.com                                            |
| URL                                             |                                                               |
| Affiliation                                     | Jurusan Teknik Sipil, Fakultas Teknik, Universitas<br>Andalas |
|                                                 | X 🔁 🏝   B I U ☵ 🗄   🕬 💥 🛞 Ħ째 🗐 🍇                              |
| Country                                         | Indonesia 🗸                                                   |
| Bio statement<br>(E.g., department<br>and rank) |                                                               |
| Add Author                                      | 🔏 🗈 🚨   В 🖌 <u>U</u> 🗄 ј $\equiv$   🖘 🔅 🎯 нтт. 🗐 🔩            |
| Title and Abstract                              |                                                               |

Atur urutan author sesuai dengan makalah dengan mempergunakan tanda panah atas dan bawah. Tentukan mana yang author utama (yang akan mendapat keputusan dan korespondesi) dengan mencetak 'principal contact for editorial correspondence'.

#### 11

Reorder authors to appear in the order they will be listed on publication.

Principal contact for editorial correspondence. Delete Author

| First name* | Taufika                                       |                  |
|-------------|-----------------------------------------------|------------------|
| Middle name |                                               |                  |
| Last name*  | Ophiyandi                                     |                  |
| Email*      | tophiyandri@gmail.com                         |                  |
| URL         |                                               |                  |
| Affiliation | Jurusan Teknik Sipil, Fakultas Tek<br>Andalas | nik, Universitas |

Isi judul makalah ('**title**'), isi abstrak ('**abstract**') dan kata kunci ('**keywords**'). Masukan di 'Language' '**id**' untuk makalah berbahasa Indonesia.

| Title and Abstrac | t                                                                                                    |
|-------------------|----------------------------------------------------------------------------------------------------|
| Title*            | Produktifitas Tukang Ddi Rekonstruksi Setelah Bencana                                                                                                    |
| Abstract*         | Dokumen ini terdiri dari detail petunjuk penulisan makalah untuk ACE<br>Conference 2017 di Universitas Andalas Padang. Untuk mengirim makalah<br>pada seminar ini, harap diikuti petunjuk penulisan makalah berikut ini.<br>Penulis harus membaca seluruh petunjuk ini sebelum menulis makalah.<br>Makalah yang tidak mengikuti petunjuk ini, tidak diikutkan dalam seminar<br>yang akan dilaksanakan. Batas akhir pengumpulan draft makalah lengkap<br>adalah <b>8 Oktober 2017.</b> Makalah akan direview oleh tim reviewer dan<br>hasilnya akan diinformasikan kembali melalui alamat email penulis. Semua<br>makalah yang diterima akan di publikasikan dalam proseding seminar yang<br>mempunyai ISBN dan diunggah secara online yang memiliki DOI. Makalah<br>dan presentasi terbaik dalam seminar akan mendapatkan penghargan dari<br>panita. Abstrak ditulis dengan kalimat yang ringkas dan lugas tidak melebih<br>dari 250 kata. |
|                   | 👗 🗈 🖺   В 🖌 <u>U</u> 🗄 јЕ   ∞ 🔅 🎯 нт. 🗐 🗳                                                                                                    |
| Indexing          |                                                                                                    |
| Provide terms fo  | r indexing the submission; separate terms with a semi-colon (term1; term2; term3                                                                                                    |
| Keywords          | Tukang, rekonstruksi, bencana                                                                                                    |
|                   |                                                                                                    |
| Language          | id                                                                                                    |
|                   | English=en; French=fr; Spanish=es. Additional codes.                                                                                                    |

## Tekan 'Save and continue' untuk masuk ketahap selanjutnya.

4. Konfirmasi pemasukan makalah.

#### Tekan 'Finish Submission',

#### Step 5. Confirming the Submission

1. START 2. UPLOAD SUBMISSION 3. ENTER METADATA 4. CONFIRMATION To submit your manuscript to Andalas Civil Engineering (ACE) Conference click Finish Submission. The submission's principal contact will receive an acknowledgement by email and will be able to view the submission's progress through the editorial process by logging in to the conference web site. Thank you for your interest in publishing with Andalas Civil Engineering (ACE) Conference. File Summary ID ORIGINAL FILE NAME TYPE FILE SIZE DATE UPLOADED 2 ACE2017 BENNY.DOCX Submission File 40KB 09-02 Finish Submission Cancel

Proses pemasukan sudah selesai. Konfirmasi pemasukan juga akan dikirim ke email pemakalah:

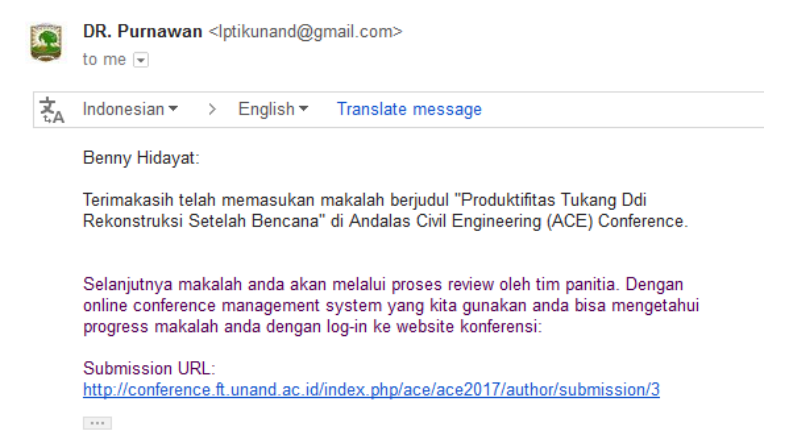

Apabila 'User Menu' diklik maka akan kelihatan ada 1 pemasukan yang aktif seperti berikut:

| User Home                                       |                 |                  |
|-------------------------------------------------|-----------------|------------------|
| My Conferences                                  |                 |                  |
| Andalas Civil Engineering (ACE) Conference      |                 |                  |
| Andalas Civil Engineering (ACE) Conference 2017 |                 |                  |
| » <u>Author</u>                                 | <u>1 Active</u> | [New Submission] |

Jika ingin memasukkan makalah berikutnya, maka bisa dengan mengklik '**new submission**'. Apabila 'Active' diklik maka akan kelihatan detail makalah yang sudah dimasukkan:

# Active Submissions

| Active                       | e Archive     |       |                    |                          |                     |  |
|------------------------------|---------------|-------|--------------------|--------------------------|---------------------|--|
|                              |               |       |                    |                          |                     |  |
|                              | MM-DD         |       |                    |                          |                     |  |
| <u>ID</u>                    | <u>SUBMIT</u> | TRACK | AUTHORS            | TITLE                    | <u>STATUS</u>       |  |
| 3                            | 09-02         | MRK   | Hidayat, Ophiyandi | PRODUKTIFITAS TUKANG DDI | Awaiting assignment |  |
| REKONSTRUKSI SETELAH BENCANA |               |       |                    |                          |                     |  |

1 - 1 of 1 Items

Start here to submit a paper to this conference.

STEP ONE OF THE SUBMISSION PROCESS

Status ketika sesudah pemasukkan makalah adalah 'Awaiting Assigment'. Apabila sudah masuk proses review maka status menjadi 'In Review'. Secara berkala harap dimonitor status makalah yang sudah dimasukkan tersebut.

|                                                       | A<br>ER 2017                  | ndalas Civil En<br>Jurusan Teknik | gineering (AC<br>Sipil - Univer | E) Conference<br>sitas Andalas       |
|-------------------------------------------------------|-------------------------------|-----------------------------------|---------------------------------|--------------------------------------|
| Home About User Home                                  | Search Current Conferen       | ices Archive Announce             | ments                           | Information                          |
| Home > User > Author > Active Submis                  | sions                         |                                   |                                 | For Readers     For Authors          |
| Active Submissions                                    |                               |                                   |                                 |                                      |
| Active Archive                                        |                               |                                   |                                 | User<br>You are logged in as         |
| MM-DD                                                 |                               |                                   |                                 | bennyunand<br>• My Profile           |
| ID SUBMIT TRACK AUTHORS                               | TITLE                         |                                   | <u>STATUS</u>                   | Log Out                              |
| 3 09-02 MRK Hidayat                                   | t, Ophiyandi <u>PRODUKTIF</u> | TAS TUKANG DDI                    | PAPER IN REVIEW                 | Author                               |
| -                                                     | REKONSTRU                     | KSI SETELAH BENCANA               |                                 | Submissions                          |
| 1 - 1 of 1 Items<br>Start here to submit a paper to t | his conference                |                                   |                                 | <u>Active</u> (1) <u>Archive</u> (1) |
| TEP ONE OF THE SUBMISSION PROCESS                     |                               |                                   |                                 | New Submission                       |
|                                                       |                               |                                   |                                 | Conference Content                   |
|                                                       |                               |                                   |                                 | Search                               |
|                                                       |                               |                                   |                                 |                                      |

## C. PROSES REVIEW MAKALAH

Reviewer dikepanitiaan akan melakukan review. Keputusannya makalah bisa terima tanpa perbaikan, diterima dengan perbaikan, atau ditolak. Seperti gambar dibawah makalah yang dimasukkan tadi adalah '**Paper in Review: Revisions Required**'. Perlu perbaikan makalah. Active Submissions

| Activ | ve Archive             |       |                    |                                                          |                                        |
|-------|------------------------|-------|--------------------|----------------------------------------------------------|----------------------------------------|
| ID    | MM-DD<br><u>SUBMIT</u> | TRACK | AUTHORS            | TITLE                                                    | STATUS                                 |
| 3     | 09-02                  | MRK   | Hidayat, Ophiyandi | PRODUKTIFITAS TUKANG DDI<br>REKONSTRUKSI SETELAH BENCANA | PAPER IN REVIEW:<br>REVISIONS REQUIRED |

1 - 1 of 1 Items

Detail saran perbaikan dapat dilihat di email atau pada detail makalah dibagian review. Klik icon balon bertanggal untuk melihat arsip email.

| Director Decision |                                           |
|-------------------|-------------------------------------------|
| Decision          | Revisions Required 2017-09-03             |
| Notify Director   | Director/Author Email Record Q 2017-09-03 |
| Director Version  | None                                      |
| Author Version    | None                                      |
| Upload Author     | Browse No file selected. Upload           |
| Version           |                                           |

Perbaiki makalah sesuai dengan permintaan panitia. Lalu versi perbaikan diupload dengan menambahkan pada '**upload author version**' seperti pada gambar diatas.

| Director Decision |                                               |
|-------------------|-----------------------------------------------|
| Decision          | Revisions Required 2017-09-03                 |
| Notify Director   | 🖾 🛛 Director/Author Email Record 🔜 2017-09-03 |
| Director Version  | None                                          |
| Author Version    | None                                          |
| Upload Author     | Browse Dummy revised.docx Upload              |
| Version           |                                               |

Sehingga file tersebut sudah terupload. Catatan: di sistem nama file akan diganti secara otomatis.

| Director Decision |                                    |            |
|-------------------|------------------------------------|------------|
| Decision          | Revisions Required 2017-09-03      |            |
| Notify Director   | 🖾 🛛 Director/Author Email Record 🔍 | 2017-09-03 |
| Director Version  | None                               |            |
| Author Version    | 3-6-1-DR.DOCX 2017-09-03 DELETE    |            |
| Upload Author     | Browse No file selected.           | Upload     |
| Varcian           |                                    |            |

Jika sudah tidak ada perbaikan lagi maka status makalah akan berubah menjadi 'In Editing'. Makalah akan melalui proses editing dan layout untuk ditampilkan sebagai prosiding di website. Ini berarti makalah anda sudah diterima dan proses pemasukan makalah dari anda sebagai author sudah selesai.

|    | WW-DD  |       |                    |                                                          |            |
|----|--------|-------|--------------------|----------------------------------------------------------|------------|
| ID | SUBMIT | TRACK | AUTHORS            | TITLE                                                    | STATUS     |
|    |        |       |                    |                                                          |            |
|    |        |       |                    |                                                          |            |
| 3  | 09-02  | MRK   | Hidayat, Ophiyandi | PRODUKTIFITAS TUKANG DDI                                 | IN EDITING |
| 3  | 09-02  | MRK   | Hidayat, Ophiyandi | PRODUKTIFITAS TUKANG DDI<br>REKONSTRUKSI SETELAH BENCANA | IN EDITING |

1 - 1 of 1 Items

Apabila sudah tampil di website, maka tanda makalah aktif akan hilang, makalah anda tadi bisa ditelusuri di Archive.

Andalas Civil Engineering (ACE) Conference 2017

» Author 0 Active [New Submission]

Apabila dklik bagian Archive maka akan terlihat status makalah Posted.

| Archive |               |       |                    |                              |          |  |  |
|---------|---------------|-------|--------------------|------------------------------|----------|--|--|
| Active  | Archive       |       |                    |                              |          |  |  |
|         |               |       |                    |                              |          |  |  |
|         | MM-DD         |       |                    |                              |          |  |  |
| ID      | <u>SUBMIT</u> | TRACK | AUTHORS            | TITLE                        | STATUS   |  |  |
| 2       | 09-02         | TEST  | Hidayat            | KECELAKAAN KERJA             | Archived |  |  |
| 3       | 09-02         | MRK   | Hidayat, Ophiyandi | PRODUKTIFITAS TUKANG DDI     | Posted   |  |  |
|         |               |       |                    | REKONSTRUKSI SETELAH BENCANA |          |  |  |

1 - 2 of 2 Items

Apabila diklik bagian menu kanan 'Presentation' dibawah 'Conference Information', akan terlihat makalah-makalah yang sudah masuk ke prosiding di website.

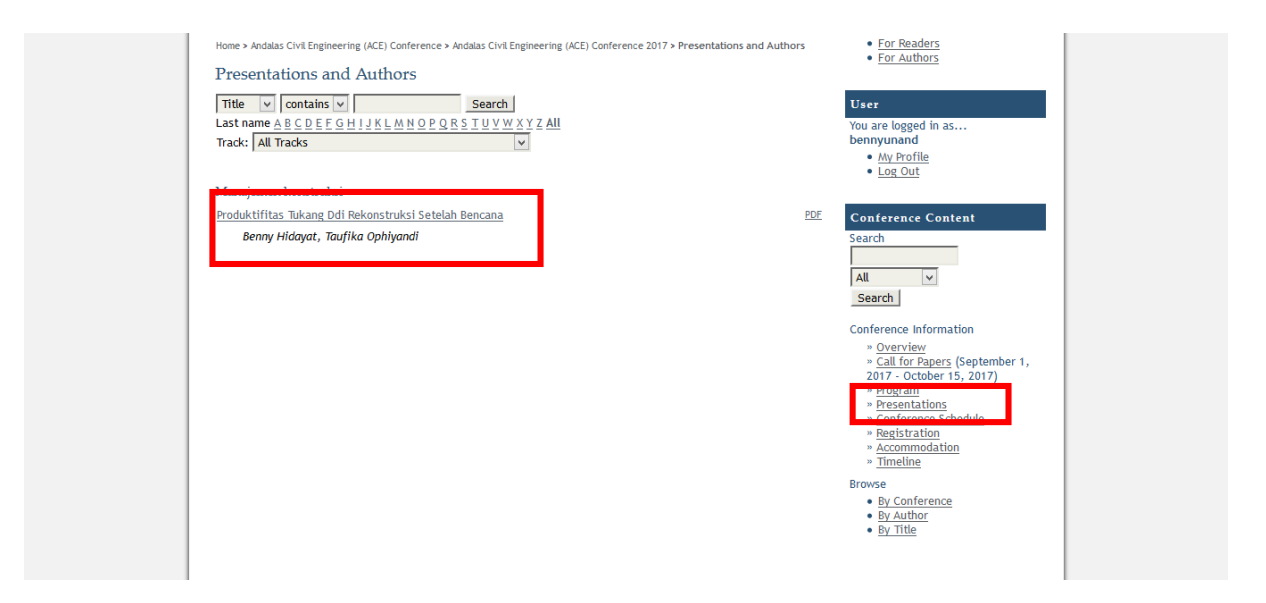

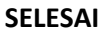

Penyusun: Benny Hidayat, PHD Jurusan Teknik Sipil, Universitas Andalas bennyhidayat@ft.unand.ac.id

Doc. Version: 1.0